## Kedves versenyző, az alábbi feladatok megoldására 90 perc áll rendelkezésedre.

## 1. INTERNET

Keressétek meg az alábbi kérdésekre a válaszokat Interneten! Válaszaitokat egy szöveges állományba írjátok le! Az állomány neve a kódszámotok legyen, amelyet a kódszám mappába mentsetek el! A válaszok alatt szerepeltessétek annak az oldanak az URL címét, ahol ráleltetek!

- 1. Melyik számítógépes generációhoz tartoznak az intelligens számítógépek?
- 2. Ki készített beszélő gépet a némáknak?
- 3. Ki a "Katica modell" megalkotója?
- 4. Ki készítette el az első magyar digitális számítógépet, amely a MESZ-1 névre hallgatott?
- 5. Kinek a nevéhez fűződik a BASIC programozási nyelv megalkotása?

| 1. V. generáció                                                               | 1  |
|-------------------------------------------------------------------------------|----|
| Forrás: https://tpoktatas.hu/2020/04/05/szamitogepes-generaciok/              | 1  |
| 2. Kempelen Farkas                                                            | 1  |
| Forrás: <u>https://www.blikk.hu/geo/magyar-feltalalok-talalmanyok/xx7y43h</u> | 1  |
| 3. Muszka Dániel                                                              | 1  |
| Forrás: <u>https://hu.wikipedia.org/wiki/Szegedi_katicabog%C3%A1r</u>         | 1  |
| 4. Kozma László                                                               | 1  |
| Forrás: <u>https://itf.njszt.hu/termek_hardware/mesz-1-szamologep</u>         | 1  |
| 5. Kemény János                                                               | 1  |
| Forrás: https://db56.webnode.hu/emberi-sorsok/magyarnak-szulettek/ma-         | 1  |
| operacios-rendszer-es-a-basic-programozasi-nyelv-megalkotoja/                 |    |
| Összesen:                                                                     | 10 |

## 2. SZÖVEGSZERKESZTÉS

- Készítsetek 3 oldalas dokumentumot a PC-k történetéről!
- A történet a **Nyers\_szoveg.docx** szöveges állományban található. A dokumentumba beszúrandó képek:

Blaise\_Pascal.jpg, Charles\_Babbage.jpg, George\_Boole.jpg, Gottfried\_Wilhelm\_Leibniz.jpg, Neumann\_Janos.jpg, Newton\_Message\_Pad.jpg

## NE FELEDJÉTEK A FOLYAMATOS MENTÉST!

A munkátokat kódszámotok alatt mentsétek a szövegszerkesztő saját formátumában!

#### Formázás során vegyétek figyelembe a következő utasításokat és a mellékelt mintát:

- A lapok mérete A4, álló tájolású.
- Ellenőrizétek a szöveg helyesírását, majd kapcsoljátok be az automatikus elválasztást!
- Állítsátok a jobb margót 2 cm-re, a bal margót 1 cm-re!
- A teljes szöveg két oldalát **balról** húzzátok be **4 cm**-re!
- A szövegben Times New Roman és Arial betűtípust használjatok 9, 10, 12, 16 pontos méretben!
- Állítsátok be, hogy a cím csupa nagybetűsként jelenjen meg, 1,5 pontnyi ritkított betűközzel, félkövér betűstílussal! A cím előtt és után állítsatok be 12 pontos térközt!
- Állítsatok be **félkövér** betűstílust a történetben szereplő **évszámokra**! (Minden évszám esetén csak az első előfordulásnál!)
- Keressétek meg a szövegben az összes "számítógép" szót és tegyétek dőltté!
- Állítsatok be sorkizárt igazítást a teljes szövegen!
- Szúrjátok be a képeket a szövegbe! A képek beszúrását a mintának megfelelően végezzétek!
  A képek méretét arányosan változtassátok!
- Készítsetek az első bekezdéshez igazodóan egy 10 cm magas 3,5 cm széles szövegdobozt, a bal margó és a szöveg közé! Állítsátok be a betűméretet! A szövegdoboznak ne legyen kerete!
- Az "Németországban" kezdetű bekezdéshez igazodva az előző szövegdobozhoz hasonló módon készítsetek egy másik szövegdobozt! Ennek mérete legyen 4 cm magas és 3,5 cm széles. A keretet és a benne lévő szöveget formázzátok az előző szövegdobozzal megegyező módon!

- A második oldalon a mintának megfelelően készítsétek el a harmadik szövegdobozt előző két dobozzal megegyező módon! A szövegdoboz mérete az első szövegdobozzal egyező.
- Annál a bekezdésnél, ahol a "1991" szám szerepel, szúrja be a margó és a szöveg közé a Newton\_Message\_Pad.jpg képet. A kép méretét arányosan úgy változtassátok, hogy az elférjen a megadott területen!
- A dokumentum harmadik oldalán készítsetek táblázatot, amelynek hat sora és kettő oszlopa van! A táblázat magassága 20 cm és a sorok magassága egyenlő. Az oszlopok rendre 3 cm, 6 cm, szélességűek.
- Az első oszlopba illesszétek be a mintán látható szövegeket!
- A cellákban lévő szöveg méretét állítsa **12** pontosra! Az igazításokat a mintának megfelelően végezzétek!
- A második oszlopba helyezzétek el a leírásokat a mintának megfelelően!
- A táblázatot formázzátok a mintának megfelelően!
- A táblázat mellé rajzoljatok egy lefelé mutató nyilat, amely **18** cm hosszúságú és **0,5** cm széles! A nyíl kitöltő színe **narancs**!
- A nyíl előtt szövegdobozban vízszintesen szerepeljenek az évszámok!
- A nyíl után a "Számítógép generációi" felírat a minta szerint zöld színnel szerepeljen!
  JÓ MUNKÁT!

| A lap mérete A4. álló tájolású                                       | 1  |  |
|----------------------------------------------------------------------|----|--|
| A dokumentum 3 oldalas                                               | 1  |  |
| Automatikus elválasztás bekapcsolása                                 |    |  |
| Van <b>margó</b> beállítás                                           | 1  |  |
| A margók mérete jobb 2 cm, bal 1 cm                                  | 1  |  |
| Van élőfej                                                           | 1  |  |
| Minden oldalon élőfejben balra a <b>kódszám</b>                      | 1  |  |
| Van <b>balról</b> behúzás                                            | 1  |  |
| A dokumentum két oldal <b>balról 4</b> cm-re behúzott                | 1  |  |
| Van Ariel és Times New Roman betűtípus                               | 1  |  |
| Minden betűtípus Ariel és Times New Roman                            | 1  |  |
| Van 9, 10, 12, 16 pontos betűméret                                   | 1  |  |
| A dokumentum betűméretei 9, 10, 12, 16 pontosak                      | 1  |  |
| Van <b>cím</b>                                                       | 1  |  |
| A cím nagybetűs, ritkított (1,5 pt), előtte utána térköz 12 pt       | 1  |  |
| Van félkövér betűstílus évszámon                                     | 1  |  |
| Minden évszámon van félkövér betűstílus                              | 1  |  |
| Minden évszám esetén csak az első előfordulásánál                    | 1  |  |
| Van "számítógép" szó, amely dőlt                                     | 1  |  |
| Minden "számítógép" szó dőlt                                         | 1  |  |
| Van sorkizárt igazítás a szövegben                                   | 1  |  |
| Minden igazítás sorkizárt a teljes szövegben                         | 1  |  |
| Van <b>kép</b>                                                       | 1  |  |
| Minden kép megtalálható a szövegben                                  | 1  |  |
| Minden kép a minta szerint arányosan elhelyezett                     | 1  |  |
| Van szövegdoboz                                                      | 1  |  |
| 3 szövegdoboz van                                                    | 1  |  |
| Minden szövegdoboz a minta szerint készült                           | 1  |  |
| Van Newton_Message_Pad.jpg kép                                       | 1  |  |
| A kép mérete arányos, elfér a kijelölt helyen                        | 1  |  |
| Van táblázat                                                         | 1  |  |
| A táblázat 6 sor és 2 oszlopos                                       | 1  |  |
| A táblázat magassága és az oszlopok szélessége megegyezik a mintával | 1  |  |
| A táblázat a 3. oldalon van                                          | 1  |  |
| A táblázat a minta szerint formázott                                 | 1  |  |
| Van nyíl                                                             | 1  |  |
| A nyíl narancs színű 18X0,5 cm-es                                    | 1  |  |
| Van szövegdoboz                                                      | 1  |  |
| A "Számítógép generációi" felírat zöld színű                         | 1  |  |
| Minden szövegdoboz a 3. oldalon a minta szerint készült              |    |  |
| Összesen:                                                            | 40 |  |

Kódszám:

Rengeteg félig-meddig dokumentált történet, legenda kering ókori kínai, görög és későbbi arab tudósok és feltalálók által tervezett, esetleg épített gépekről, automatákról (Arkhimédesz, Eratoszthenész, Hérón, Mo Ti, Löw rabbi Góleme stb.). A 17. századtól több megvalósult próbálko-

zás is történt mechanikus számológép építésére. 1623 Az első ismert

mechanikus számológép megjelenése, megalkotója Wilhelm Schickard. Az átvitelt egy tízfogú és egy egyfogú fogaskerék segítségével valósítja meg. E gép mind a négy alapműveletet el tudta végezni.

Az emberiség ősidők óta szeretett volna fizikai/szellemi munkára képes, lehetőleg önirányított gépeket, automatákat, de legalább egy számológépet építeni.

1642 Blaise Pascal (1623-1662) egy mechanikus összeadó-kivonógépet szerkeszt, amelyben a főszerep szintén a fogaskerekeké volt. A tízes számrendszerre épül, 8 jegyű számokat tud maximálisan kezelni.

1673 Gottfried Wilhelm Leibniz tökéletesíti Pascal gépét, így mind a négy alapművelet elvégezhető a géppel. Az összeadás-kivonás szintén fogaskerekek

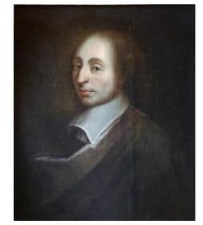

hajtogatásán alapul, a szorzás egy váltótárcsa segítségével valósulhat meg. Leibniz először fogalmazza meg azt az elvet, hogy célszerűbb lenne a kettes számrendszerben dolgozni, de a számok hossza miatt ezt nem tudja megvalósítani.

1786 Johann Müller német hadmérnök megfogalmazza, hogy szükség van a részeredmények tárolására. Ezen tárolót regiszternék nevezi el.

1820 Charles Xavier Thomas de Colmar francia matematikus a francia hadseregben való szolgálata közben megépítette az első kereskedelmi forgalomba került, és széles körben elterjedt mechanikus számológépet. Ez képes volt mind a négy alapművelet elvégzésére/

1820-ban Joseph Marie Jacquard olyan mechanikus szövőgépet épített, mely automatikusan, külső programozás révén szőtt mintákat: a gépet kartonból készűlt lyukkártya vezérelte, amely a mintákat tárolta.

Sok gépet tervezett Charles Babbage is. 1812-ben rájött a gépek és matematika közötti összhangra.

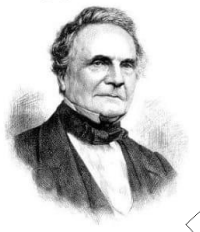

A PC története

Ő fogalmazta meg előszőr azokat a követelményeket, amelyeknek minden programozható számológépnek meg kell felelnie: ne kelljen mindig beállítani a számokat, meg lehessen adni egyszerre az összes számot és műveletet; legyen utasítás, tegyen külső programvezérlés; legyen bemeneti egység; legyen olyan egység, amely a kiindulási és a keletkezett számokat tárolja; legyen aritmetikai egység, amely számológépen belül a műveleteket végzi el; legyen kimeneti egység. Babbage elvben konstruált ilyen gépet, az "Analytical engine"-t, amely 20 jegyű számokkal végzett műveleteket. Nem tudta azonban megépíteni, mert a kor technikája nem tette még lehetővé. 1822ben Babbage épített egy másik, gőzzel hajtott gépet, amely differenciálni is tud, a függvények differencialhányados-függvényét közelítő módszerekkel számolja.

1847-54 George Bode áramkörelméletben is alkalmazható logikai algebrája a későbbi digitális működésű gépek tervezésének alapjait jelentette.

1887 Herman Hollerith nagy tömegű adat statisztikai feldolgozására alkalmas gépet épít. A kifejlesztését az tette szükségszerűvé, hogy az USA-ban a népszámlálás (1890) feldolgozása hagyományos módszerekkel mintegy 3 évet (mások szerint 10 évet) vett (volna) igénybe, a végül szükségesnek bizonyult 6 hét helyett. A gép lyukkártyákat tudott rendezni és szétválogatni, amit mechanikusan tudótt megoldani, tűk segítségével.

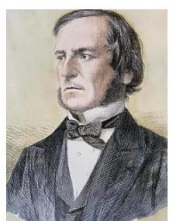

Az első számológép feltalálásától több mint 300 évet kellett várni arra, hogy a mechanikus gépeket felváltsák az elektronikus eszközök.

1936-ban Konrad Zuse megalkotta az első programozható elektromechanikus számológépet, a Z1-et.

1939-ben Vincent Atanasoff és asszisztense, Clifford Berry megterveztek egy csak elektronikus egységekből álló digitális alapú számológépet, az Atanasoff-Berry Computer-t (ABC). Ezt tekintjük egyben a világ első számítógépének.

Németországban Zuse szintén továbbfejlesztette korábbi programozható számológépét 1939-ben Z2, majd 1941-ben Z3 néven. Ez utóbbi tekinthető az első szabadon programozható, teljesen programvezérelt számítógépnek. 24 bites szavakkal dolgozott, memóriájában 16 adatot tudott tárolni. Egy összeadást átlag 0,7 mp, szorzást 3 mp alatt végzett el, a tízes számrendszerbeli számokat már lebegőpontos bináris ábrázolás útián kezelte.

Az első teljesen automatikusan működő számítógépet az Amerikai Egyesült Államokban, a Harvard Egyetemen, 1939-1944-ig tartó munkában készítették el Howard Aiken vezetésével az Automatic Sequence Controlled Calculator-t (ASCC), más néven Mark I-et. A találmány elődeivel ellentétben már tízes számrendszerben számolt.

1943-ban az angol titkosszolgálat Alan Turing matematikus vezetésével megépíttette a Colossust. Ez szintén relés alapon épül fel, és a II. világháborús német katonai rejtjelezőkód megfejtését segítette.

#### Kódszám:

1943-1946 között készült el az ABC után a második teljesen elektronikus számítógép, az ENIAC (Electronic Numerical Integrator Calculator) a and Pennsylvania Egyetemen. Jellemzői: elektroncsővel működött, a programozása kizárólag gépi nyelven történt, sok energiát használt fel, gyakori volt a meghibásodás (átlagosan 15 percenként), a sebessége mindössze 1 000 – 5 000 művelet/másodperc volt. A gép súlya 30 tonna volt, és 18 ezer rádiócsövet tartalmazott. A rádiócsövek nagy hőt termeltnek. A programozáshoz 6000 kapcsolót kellett átállítani.

Neumann János irányította az EDVAC megépítését is 1944-ben, amelyet 1952-ben helyeztek üzembe. Ez volt az első olyan *számítógép*, amely a memóriában tárolja a programot is. Ennek a *számítógép*nek a terve és a továbbfejlesztett Neumann-elvek alapján készülnek a mai *számítógép*ek is.

A *számítógépe*k nagy része ekkor még hadi célokat szolgált. Az 1950-es évek elejéig a számítógépeket elsősorban a lőpályaelemzésben, a modern haditechnikai eszközök kutatásában használták. A számítástechnika korszaka hivatalosan **1951**. június 5-én kezdődött, amikor

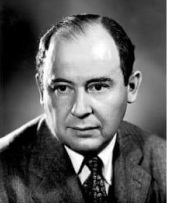

az első UNIVAC-ot (Universal Automatic Computer) leszállították az Egyesült Államok Népszámlálási Hivatala számára. Az UNIVAC már szöveges információt is tudott kezelni.

1951-ben Neumann az Institute for Advanced Study (IAS) kutatóintézetnél megépítette az IASkomputert, amely a nagy amerikai tudományos intézetek digitális elektronikus *számítógép*einek mintájául szolgált a következő években.

1958 – 1965 A számítógépek már tranzisztorokat tartalmaztak – ami lecsökkentette a méretüket valamint ferritgyűrűs tárakkal látták el őket.

1965-ben találtak fel az integrált áramköröket. Ezt alkalmazták a *számítógép*ekben. Így ezek már képesek egy időben több feladatot is használjanak, a multiprogramozásnák és a párhuzanos működtetésnek köszönhetően. Megjelent a grafikus monitor, és a programozási nyelv is közérthetőbbé vált (BASIC). Fejlődésnek indult az adatátvitel is.

**1961**-ben az IBM bemutatja a Stretch nevű *számítógép*et, ami egy tranzisztoros *számítógép*, 64 bites adatátvitellel, és multiprogramozott üzemmódban fut.

**1962**-ben Ken Iverson megalkotja az APL programnyelvet (A Programming Language). Ugyanebben az évben az IBM piacra dobja az 1311-es hordozható lemezt, és a Rand Corporationnnal létrehozza az első általános szimulációs nyelvet a SIMSCRIPT-tet, amiből később a GPS fejlődik ki.

**1963**-ban a General Motors és a MIT Lincoln Laboratories kifejleszti a párbeszédes grafikus felületet (DAC-1, Sketchpad). Ezt használták ÇAD-es tervezésnél. A Sketchpad használta először a fényceruzát, amelyet Ivan Sutherland fejlesztett ki.

**1964** is termékeny év, az IBM bejelenti a 360-as rendszert, ami az első kompatibilis *számítógép*család. Ennek részeként az IBM kiféjleszti a PL/1 általános célú programozási nyelvet.

**1967**-ben DEC bemutatja a PDP-10-ès számítógépet. A rákövetkező évben az Univac bemutatja a 9400-as *számítógépet*.

**1969**-ben Edson deCastro bemutatja a Nova nevezetű 16 bites miniszámítógépet. De nem csak ezért érdekes ez az év, ekkor rendezik az első nemzetközi MI (mesterséges intelligencia) konferenciát, valamint az IBM szétválasztja a hardvert és a szoftvert és bevezetik a minikomputer-vonalat, a System/3-at. Nicklaus Wirth megírja a PASCAL fordítóprogramot és telepíti a CDC 6400-asra. 1970-ben a DEC legyártja az első 16-bites minikomputert, a PDP-11/20-ast, a Data General legyártja SuperNova nevű számítógépét, végül az IBM legyártja az első 370-es rendszert, a negyedik generációs számítógépet.

**1975**-re a MITS bemutatja az Altair-t. A készlet 397 dollárba kerül, amelyben egy 256 bájtos komputer van. A kivitel és bevitel kapcsolókból és lámpákból áll. Altair-re az első Basic értelmezőt Ed Roberts és Bill Gates készítette.

**1976-1981**-ig számos cég rukkol elő fejlesztéseivel, például a NEC, a Zilog, az Apple, a DEC, a Datapoint, a CDC, a Next stb.

1981-ben a Commodore bemutatja a VIC-20-as házi *számítógép*et (home computer), amelyet több mint egymillió példányban adnak el. A személyi *számítógép* piacra betör az IBM.

Nemcsak a méret és a technikai megoldások fejlődtek, a sebesség is változott.

**1988-**ban a háromdimenziós grafikus alkalmazások céljaira létrehozták az Apollo nevű első grafikus szuper*számítógép*et.

**1989**-ben az Apple bemutatja a régóta várt hordozható Macintosh-t. A Poqet pedig az első zsebben hordozható MS-DOS operációs rendszerrel rendelkező *számítógép*et. A Grid létrehozza a laptop *számítógép*et, mely úgynevezett érintőpaddal rendelkezik, ami felismeri a kézírást

**1990** az az év, amikor az IBM piacra dobja a PS/1-et, amelyet otthoni és munkahelyi irodák *számí*tógépjeként reklámoz.

**1991** Bemutatkozik az első általános célú toll-vezérlésű *számítógép*, a Go Corp. elkészíti operációs rendszerét, a PenPoint-ot.

1992-ben az Intel egy új mikroprocesszort készít Pentium néven, mely az 586-os nevet váltja fel.

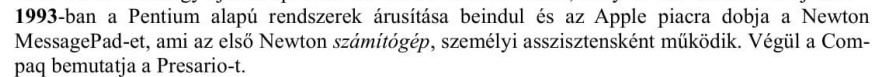

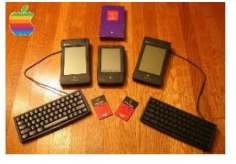

Kódszám:

|              | elektromechanikus megoldások,       | 1042 01644                     |            |
|--------------|-------------------------------------|--------------------------------|------------|
| 0. generáció | adattárolás lyukkártya vagy         | 1945 6101                      |            |
|              | lyukszalag                          |                                |            |
| 1. generáció | első elektronikus számítógép,       | ~                              |            |
|              | elektroncsövek, alacsony szintű     | 1943-tól 1958-ig               |            |
|              | programozási nyelvek                |                                | 7          |
|              | tranzisztor, a memória tipikus al-  |                                | <u> </u>   |
|              | kotóeleme a ferritgyűrű, háttér-    |                                |            |
| 2            | tárként mágneslemez, később         |                                |            |
| 2. generáció | mágnesdobozt használtak, operá-     | 1958-tól 1965-ig               |            |
|              | ciós rendszerek, magas szintű       |                                |            |
|              | programnyelvek                      | $\wedge$ $\setminus$ $\rangle$ | S          |
|              | multiprogramozás és a párhuza-      |                                | N          |
| 3. generáció | mos működés, több feladatra is      |                                | 'n         |
|              | használható, integrált áramkör.     | 1965-től 1972-ig               | lí         |
|              | képernvőket, a magasszintű          |                                | O.         |
|              | programozási nyelyek                |                                | 0é         |
|              | igen sok áramköri elem, chip.       | $\rightarrow$                  | D,         |
|              | mérséklődik az energiafogyasz-      |                                | Q          |
|              | tás és méret, a személyi számító-   |                                | en         |
|              | gén őse, a számítógépekből épí-     | 1972-től 1990-ig               | le         |
| 4. generáció | tett hálózat, irodai termékké válik |                                | ี อ่า      |
|              | a mágneslemezes báttértároló a      |                                | <u>Ω</u> . |
|              | '80-as évek végén jelennek meg      |                                | <u> </u>   |
|              | az első számítógényírusok           |                                | ~          |
|              | a gépek miniatürizálása általá-     |                                |            |
|              | nos hétköznapi eszköz a műsor-      |                                |            |
|              | szórásban megjelenik a digitális    |                                |            |
|              | technika az eddig egyeduralkodó     |                                |            |
|              | neumanni elvekre énülő gének        |                                |            |
| 5 generáció  | mellett megjelennek a párhuza-      |                                |            |
| 5. generatio | mos gének sok processzorral         | 1991-től                       |            |
|              | (csak speciális feladatra) illetve  |                                |            |
|              | többprocesszoros gének (kiszol-     |                                |            |
|              | gáló feladatra) és az ezt támogató  |                                |            |
|              | operációs rendszerek                |                                | •          |
|              | operacios renuszerek                |                                | 1          |

## 3. BEMUTATÓKÉSZÍTÉS

Bemutató feladatodat a PowerPoint program segítségével tudod elkészíteni. Találsz egy nyers bemutatót, amely diái tartalmazzák a képeket, szövegeket, amelyeket a feladat leírásának megfelelően, és a minta felhasználásával tudod formáznod.

## 1. DIA:

- Háttérnek a dián található képet vágólap segítségével illeszd be.
- A szöveg Arial Black betűtípusú, 48 pt méretű félkövér stílusú, fehér (RGB 255, 255, 255) színű.
- Animációnak Felfele lebegést válaszd, az előző után, 1 s időzítéssel.

## 2. DIA:

- Háttér kitöltése egyszínű kék (RGB 105, 185, 220) legyen.
- Szöveg formázása Arial Black betűtípusú, 30 pt méretű félkövér stílusú, fekete (RGB 0, 0, 0) színű.
- Valamennyi kép magassága 6 cm és a szélessége 6 cm. Helyezd el a mintának megfelelően a képeket, kivéve a középen lévő képet. Ennek elhelyezése legyen vizszíntes14 cm, kezdete a bal felső sarok, a függőleges pozíciója 12 cm a bal felső sarokhoz.
- Animációjuk legyen megjelenés beúszás, az előző után, az időzítés 0,5 s.

## 3. DIA:

- Háttér formázása kitöltés anyagmintával történjen, Anyagminta: vízcseppek.
- A képek méretét ne változtasd meg, csak helyezd el a mintának megfelelően.
- A szöveg formázása Arial Black betűtípusú, 36 pt, illetve 28 pt méretű félkövér stílusú, fekete (RGB 0, 0, 0) színű.
- Animáció: Megjelenés beúszással, kép-név, kép-név, kép-név, kép-név, kép-név sorrendben, előző után, 0,5 s időzítéssel.

## 4. DIA:

- Háttér színátmenetes kitöltésű, melyhez három színt használj: vörös (RGB 255, 0,0), fehér (RGB 255, 255, 255), zöld (RGB 0, 170, 80).
- A képek mérete ne változzon, helyezd el azokat a mintának megfelelően.
- Szöveg formázása Arial Black betűtípusú, 36 pt, valamint 28 pt méretű, félkövér stílusú fekete (RGB 0, 0, 0) színű.
- Animáció: MAGYAROK A SZÁMÍTÁSTECHNIKÁBAN megjelenése körcikk, az előző után, időzítése 2 s, a többi szöveg felfelé lebegéssel, az előző után, 1 s időzítéssel történik.

A vetítés automatikusan, a diák továbbítása **00:02,00** idő után induljon!

A bemutatódat a kódszámodnak megfelelő névvel lásd el!

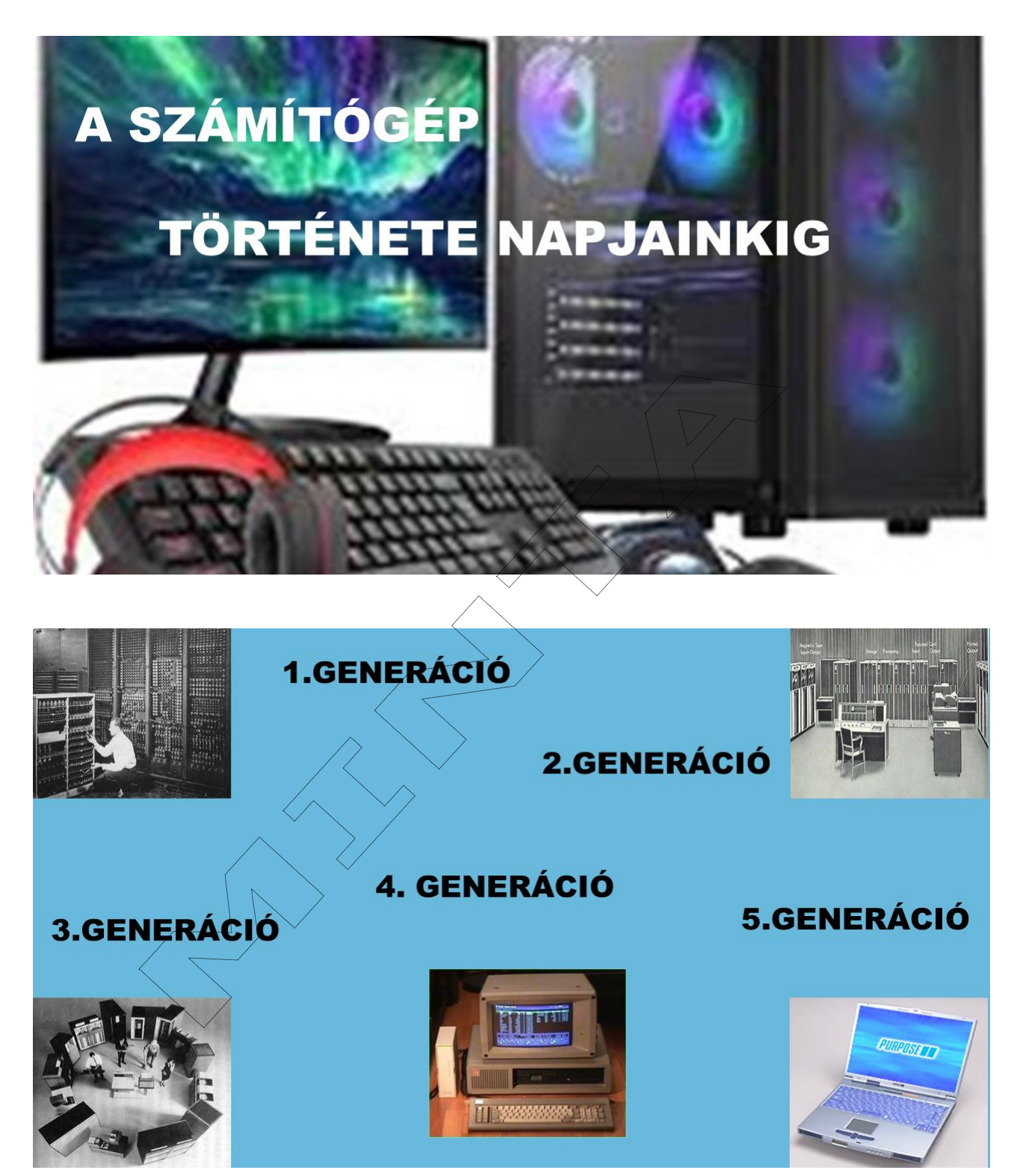

# ADATTÁROLÓK, HÁTTÉRTÁRAK

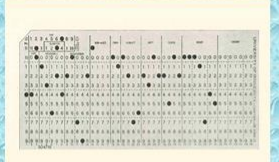

Lyukkártya Mágneses Optikai Vonalkód fajták Felhő

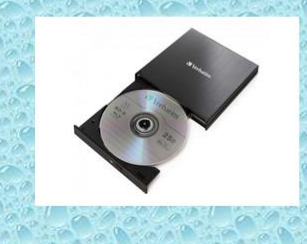

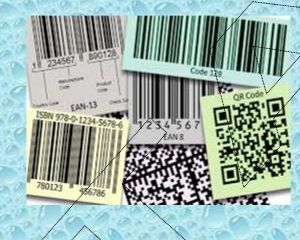

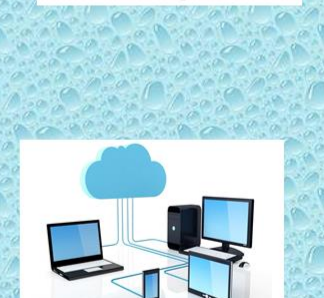

# Magyarok a számítástechnikában

Nemes Tihamér: 1895-1960 (1)

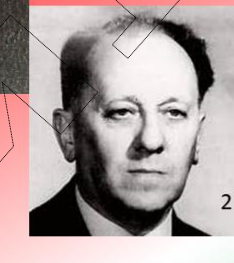

Kozma László: 1902-1983 (2)

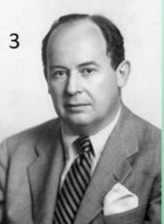

Neumann János 1903-1957 (3)

| Feladat                                                                                                    | pont |
|----------------------------------------------------------------------------------------------------|------|
| 1.dia Háttérnek a dián található képet vágólap segítségével illeszd be                                                  | 1    |
| A szöveg Arial Black betűtípusú, 48 pt méretű félkövér stílusú, fehér                                                   | 1    |
| Animációnak Felfele lebegést válaszd, az előző után, 1 s időzítéssel                                                    | 1    |
| 2.dia Háttér kitöltése egyszínű kék (RGB 105, 185, 220) legyen.                                                         | 1    |
| Szöveg formázása Arial Black 30 pt félkövér, fekete                                                                     | 1    |
| Valamennyi kép magassága 6 cm és a szélessége 6 cm.                                                                     | 1    |
| képek elhelyezése                                                                                                    | 1    |
| Ennek elhelyezése legyen vizszíntes14 cm, kezdete a bal felső sarok, a függőleges pozíciója 12 cm a bal felső sarokhoz. | 1    |
| Animációjuk legyen megjelenés beúszás, az előző után, az időzítés 0,5 s                                                 | 1    |
| 3.dia Háttér formázása kitöltés Anyagminta: vízcseppek.                                                                 | 1    |
| A képek mérete marad, csak helyezd el a mintának megfelelően                                                            | 1    |
| A szöveg formázása Arial Black 36 pt, illetve 28 pt félkövér fekete                                                     | 1    |
| Animáció: Megjelenés beúszással, kép-név előző után, 0,5                                                                | 1    |
| 4.dia Háttér színátmenetes kitöltésű, vörös (RGB 255, 0,0), fehér (RGB 255, 255, 255), zöld (RGB 0, 170, 80).           | 1    |
| A képek mérete ne változzon, helyezd el a mintának megfelelően.                                                         | 1    |
| Szöveg formázása Arial Black 36 pt, 28 pt félkövér fekete                                                               | 1    |
| Animáció: MAGYAROK A SZÁMÍTÁSTECHNIKÁBAN megjelenése körcikk, az előző után, időzítése 2 s                              | 1    |
| a többi szöveg felfelé lebegéssel, az előző után, 1 s időzítéssel                                                       | 1    |
| A vetítés automatikusan                                                                                                 | 1    |
| a diák továbbítása 00:02,00 idő után induljon.                                                                          | 1    |
| összesen:                                                                                                    | 20   |

## 4. GRAFIKA

Munkádat a Paint program segítségével tudod elkészíteni. A munka során a Neumann -elvek alapján készült számítógépek főbb részeit tartalmazó rajzot készítünk.

A munkalapod szélessége 900 képpont, a magassága 600 képpont legyen.

A vonal színe fekete (vörös 0, zöld 0, kék 0), a vonal vastagsága 3px.

#### A következő színeket használd a feladat megoldásához:

- fekete (RGB 0, 0, 0);
- fehér (RGB 255, 255, 255);
- kék (RGB 105, 185, 220);
- zöld (RGB 90, 160, 140);
- rózsaszín (RGB 210, 110, 210).

#### Az alakzatok méretei:

- az ellipszis szélessége 700 képpont, magassága 500 képpont
- a legnagyobb téglalap szélessége 300 képpont, magassága 425 képpont.
- a következő téglalap szélessége 250 képpont magassága 380 képpont.
- a két egyforma téglalap szélessége 200 képpont magassága 80 képpont.
- a legalsó téglalap szélessége 250 képpont, magassága 80 képpont.
- a két négyzet magassága és szélessége is 80 képpont.
- a nyilak magassága 25 képpont szélessége 50 képpont. A nyilak irányát forgatás 90°-kal jobbra, illetve balra forgatással készítsd el és helyezd el a mintának megfelelően.

## Alakzatok kitöltését végezd a mintának megfelelően.

#### Szövegek beírása:

Az alakzatokba:

- Beviteli eszköz
- Kiviteli eszköz
- Központi egység
- Vezérlőegység
- Aritmetikai-logikai egység
- Memória

A munkalap aljára:

## NEUMANN-ELVEK ALAPJÁN KÉSZÜLT SZÁMÍTÓGÉPEK FELÉPÍTÉSE

szöveg Arial Black betűtípussal 12 pt, illetve 14 pt betűmérettel félkövér stílussal készüljön.

## FIGYELJ A MUNKÁD KÜLALAKJÁRA IS, ÉS A VÉGÉN NE FELEJTSD EL MENTENI A MUNKÁDAT.

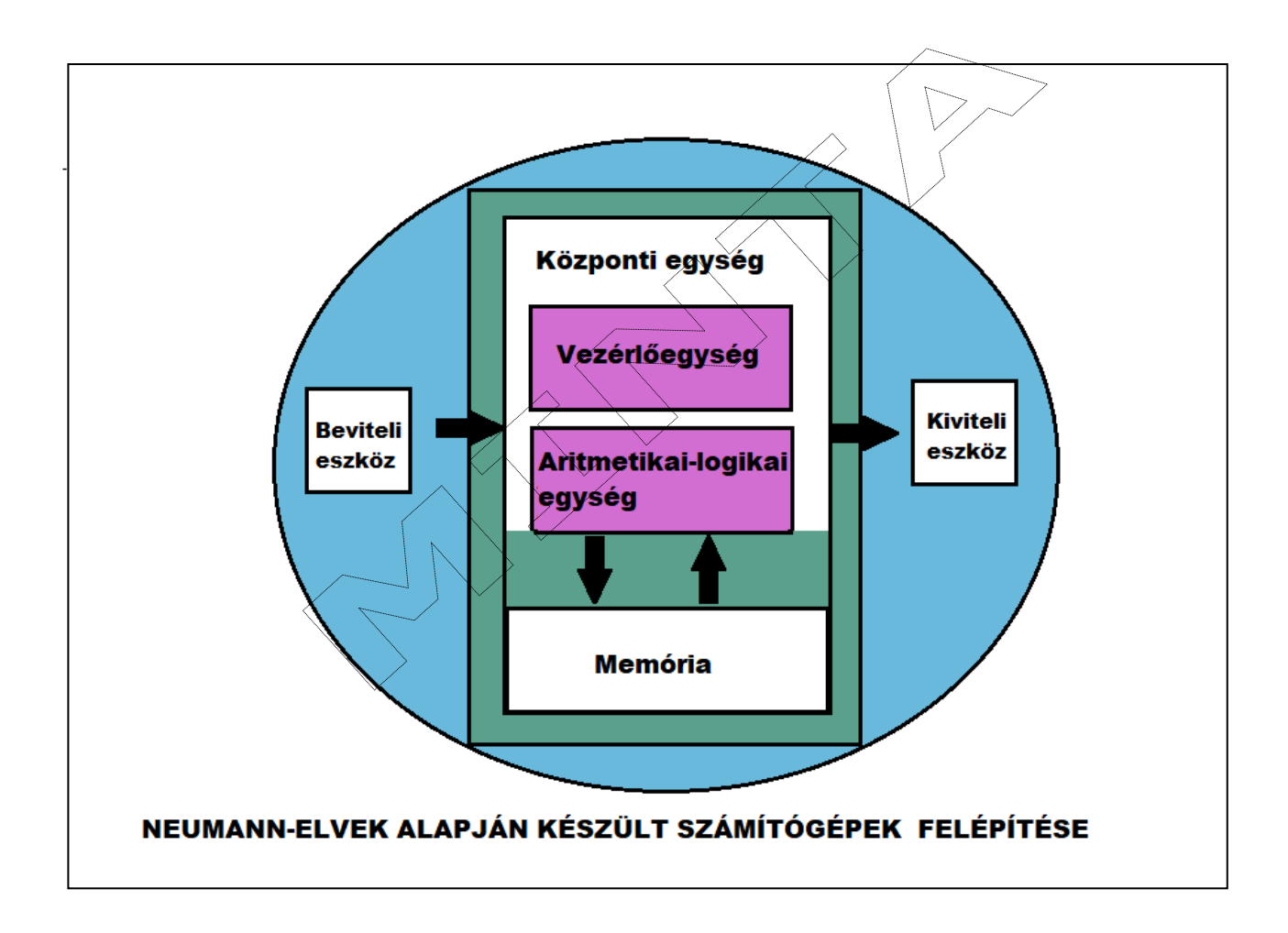

| Feladat                                                                                                    |    |  |
|----------------------------------------------------------------------------------------------------|----|--|
| munka szélessége 900 képpont, a magassága 600 képpont                                                                                                    | 1  |  |
| A vonal színe fekete, a vonal vastagsága 3px.                                                                                                    | 1  |  |
| színek: kék (RGB 105, 185, 220                                                                                                    | 1  |  |
| zöld (RGB 90, 160, 140);                                                                                                    | 1  |  |
| pink (RGB 210, 110, 210)                                                                                                    | 1  |  |
| Alakzatok: ellipszis szélessége 700 képpont magassága 500 képpont                                                                                                    | 1  |  |
| a legnagyobb téglalap szélessége 300 képpont, magassága 425 képpont                                                                                                    | 1  |  |
| *A következő téglalap szélessége 250 képpont magassága 380 képpont.                                                                                                    | 1  |  |
| A két egyforma téglalap szélessége 200 képpont magassága 80 képpont.+ másolás +elhelyezés ***                                                                                     | 3  |  |
| legalsó téglalap szélessége 250 képpont, magassága 80 képpont                                                                                                    | 1  |  |
| A két négyzet magassága és szélessége is 80 képpont<br>+ másolás elhelyezés ***                                                                                                   | 3  |  |
| nyilak magassága 25 képpont szélessége 50 képpont.<br>+másolás **<br>A nyilak irányát forgatás 90°-kal jobbra, illetve balra forgatással **<br>a mintának megfelelően helyezi el* | 5  |  |
| Kitöltés- megfelelően a mintának színenként 1-1 pont                                                                                                    | 4  |  |
| Szöveg *mind Arial Black, félkövér,12-vagy 14 betűméret                                                                                                    | 2  |  |
| alakzatokba mintának megfelelően                                                                                                    | 1  |  |
| lap aljára helyesen                                                                                                    | 1  |  |
| benyomás, kivitel                                                                                                    | 2  |  |
| összesen:                                                                                                    | 30 |  |